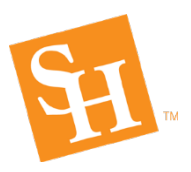

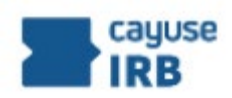

**Purpose: How IRB reviewers can access attachments in the Cayuse IRB electronic meeting:** Do this for every meeting.

1. From your Reviewer Dashboard, click on the meeting info in the Upcoming Meetings tile:

| Upcoming Meetings |          |         |                                    |  |  |  |
|-------------------|----------|---------|------------------------------------|--|--|--|
| 02-10-2021        | SHSU IRB | 2:00 PM | https://shsu.zoom.us/j/86070090852 |  |  |  |

This will take you into the electronic agenda for that meeting.

2. Scroll to the bottom where you will see several tabs:

| Attendees | Attachments | Full Board Reviews | Full Expedited Reviews | Expedited Reviews | Exempt Reviews | Closures |
|-----------|-------------|--------------------|------------------------|-------------------|----------------|----------|
|           |             |                    |                        |                   |                |          |

- 3. Click on the Attachments tab to find the files for the meeting
- 4. To open a file, click on the 3 dots to the left of a file name. Choose Download to open the file.

Filename

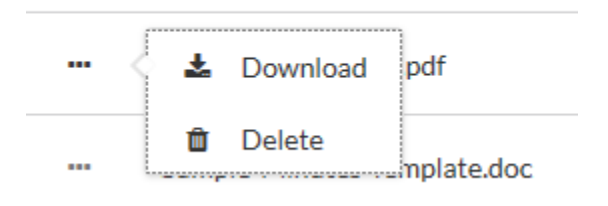